# Instrucțiuni de utilizare FieldPort SFP20

Interfața USB pentru configurarea dispozitivelor IO-Link

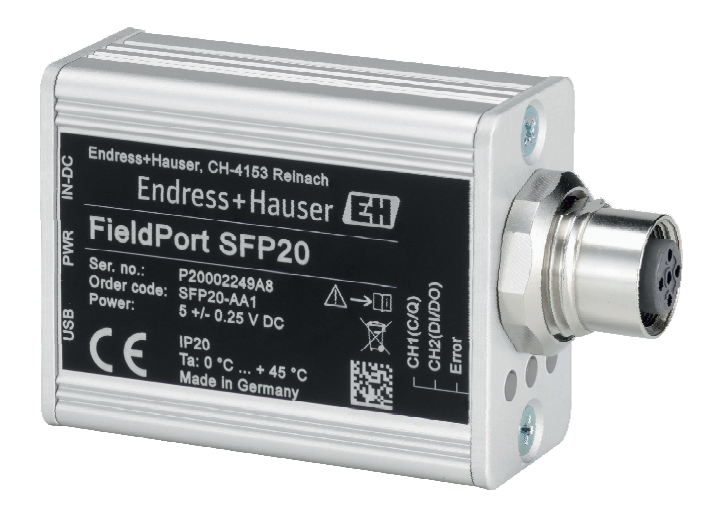

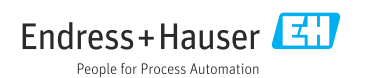

### Istoric revizuiri

| Versiune produs | Instrucțiuni de operare | Modificări                           | Comentarii |
|-----------------|-------------------------|--------------------------------------|------------|
| 1.00.xx         | BA01984S/04/EN/01.19    | -                                    | -          |
| 1.00.xx         | BA01984S/04/EN/02.22    | Nou: cod de bare pe partea din spate | -          |

# Cuprins

| <b>1</b><br>1.1<br>1.2<br>1.3<br>1.4<br>1.5                                              | Despre acest document4Funcția documentului4Simboluri4Acronime utilizate5Documentație5Mărci comerciale înregistrate6                                                |
|------------------------------------------------------------------------------------------|----------------------------------------------------------------------------------------------------|
| <ol> <li>2.1</li> <li>2.2</li> <li>2.3</li> <li>2.4</li> <li>2.5</li> <li>2.6</li> </ol> | Instrucțiuni de siguranța debază6Cerințe pentru personal6Utilizare indicată6Siguranța la locul de muncă6Siguranța operațională6Siguranța produsului7Securitate IT7 |
| <b>3</b><br>3.1                                                                          | <b>Descrierea produsului 7</b><br>Variantă constructivă a produsului 7                                                                                             |
| <b>4</b><br>4.1<br>4.2<br>4.3                                                            | Recepția la livrare șiidentificarea produsului                                                                                                    |
| <b>5</b><br>5.1<br>5.2                                                                   | Conexiune electrică10Conectarea FieldPort SFP2010Scheme de conexiuni11                                                                                             |
| 6                                                                                        | Opțiuni de operare 11                                                                                                    |
| 7                                                                                        | Punerea în funcțiune 11                                                                                                    |
| <b>8</b><br>8.1<br>8.2                                                                   | Operare         12           LED-uri         12           Manager IODD         12                                                                                  |
| <b>9</b><br>9.1                                                                          | Diagnosticarea și depanarea . 14<br>Depanare generală 14                                                                                                    |
| <b>10</b><br>10.1<br>10.2<br>10.3                                                        | Reparare         14           Informații generale         14           Returnare         15           Scoatere din uz         15                                   |
| 11                                                                                       | Accesorii 15                                                                                                    |

3

### 12 Date tehnice ..... 15

## 1 Despre acest document

### 1.1 Funcția documentului

Aceste instrucțiuni de utilizare furnizează toate informațiile necesare în diferite faze ale ciclului de viață al dispozitivului inclusiv:

- Identificarea produsului
- Recepția la livrare
- Depozitare
- Instalare
- Conexiune
- Utilizare
- Punere în funcțiune
- Depanare
- Întreținere
- Scoatere din uz

#### 1.2 Simboluri

#### 1.2.1 Simboluri de siguranță

#### A PERICOL

Acest simbol vă alertează cu privire la o situație periculoasă. Neevitarea acestei situații va avea ca rezultat vătămări corporale grave sau letale.

#### **AVERTISMENT**

Acest simbol vă alertează cu privire la o situație periculoasă. Neevitarea acestei situații poate avea ca rezultat vătămări corporale grave sau letale.

#### A PRECAUȚIE

Acest simbol vă alertează cu privire la o situație periculoasă. Neevitarea acestei situații poate avea ca rezultat vătămări corporale minore sau medii.

#### NOTÃ

Acest simbol conține informații despre proceduri și alte fapte care nu au ca rezultat vătămări corporale.

#### 1.2.2 Simboluri pentru anumite tipuri de informații

| Simbol | Semnificație                                                           |
|--------|------------------------------------------------------------------------|
|        | Admis<br>Proceduri, procese sau acțiuni care sunt admise.              |
|        | <b>Preferat</b><br>Proceduri, procese sau acțiuni care sunt preferate. |
| ×      | <b>Interzis</b><br>Proceduri, procese sau acțiuni care sunt interzise. |
| i      | <b>Sfat</b><br>Indică informații suplimentare.                         |

| Simbol    | Semnificație                                                    |
|-----------|-----------------------------------------------------------------|
| Ĩ         | Referire la documentație.                                       |
|           | Referire la pagină.                                             |
|           | Referire la grafic.                                             |
|           | Mesaj de atenționare sau pas individual care trebuie respectat. |
| 1., 2., 3 | Serie de pași.                                                  |
| L.        | Rezultatul unui pas.                                            |
| ?         | Ajutor în eventualitatea unei probleme.                         |
|           | Inspecție vizuală.                                              |

#### 1.2.3 Simboluri în grafice

| Simbol   | Semnificație     | Simbol         | Semnificație                |
|----------|------------------|----------------|-----------------------------|
| 1, 2, 3, | Numere elemente  | 1., 2., 3      | Serie de pași               |
| A, B, C, | Vizualizări      | A-A, B-B, C-C, | Secțiuni                    |
| EX       | Zonă periculoasă | ×              | Zonă sigură (nepericuloasă) |

### 1.3 Acronime utilizate

| Acronime | Semnificație                                             |
|----------|----------------------------------------------------------|
| c.a.     | Curent alternativ                                        |
| c.c      | Curent continuu                                          |
| DTM      | Manager tip dispozitiv (driver de dispozitiv pentru FDT) |
| FDT      | Instrument dispozitiv de teren                           |
| ID       | Număr de identificare al senzorului sau actuatorului     |
| IODD     | Descrierea dispozitivului IO                             |

### 1.4 Documentație

#### FieldPort SFP20

Informații tehnice TI01489S/04/EN

### 1.5 Mărci comerciale înregistrate

IO-Link® este marcă înregistrată a Comunității IO-Link În atenția Organizației utilizatorilor PROFIBUS, (PNO) Karlsruhe/ Germania - www.io-link.com

Toate celelalte mărci și nume de produse sunt mărci comerciale și mărci înregistrate ale companiilor și organizațiilor vizate.

## 2 Instrucțiuni de siguranța de bază

### 2.1 Cerințe pentru personal

Personalul de instalare, punere în funcțiune, diagnosticări și întreținere trebuie să îndeplinească următoarele cerințe:

- Specialiștii instruiți calificați trebuie să aibă o calificare relevantă pentru această funcție și sarcină specifică.
- ▶ Personalul trebuie să fie autorizat de către proprietarul/operatorul unității.
- ▶ Să fie familiarizat cu reglementările federale/naționale.
- Înainte de a începe activitatea, membrii personalului trebuie să citească și să încerce să înțeleagă instrucțiunile din manual și din documentația suplimentară, precum și certificatele (în funcție de aplicație).
- ▶ Personalul trebuie să respecte instrucțiunile și politicile generale.

Personalul de operare trebuie să îndeplinească următoarele cerințe:

- Personalul este instruit și autorizat în conformitate cu cerințele sarcinii de către proprietarul/operatorul unității.
- ▶ Personalul respectă instrucțiunile din acest manual.

### 2.2 Utilizare indicată

FieldPort SFP20 conectează dispozitivele activate IO-Link pe un laptop sau o tabletă.

În asociere cu o aplicație FDT, FieldPort SFP20 oferă următoarele opțiuni:

- Citirea setărilor curente ale parametrilor
- Configurarea dispozitivelor
- Citirea valorilor măsurate curente și altor valori de proces

FieldPort SFP20 nu este adecvat pentru utilizare continuă.

### 2.3 Siguranța la locul de muncă

Pentru intervențiile asupra dispozitivului și lucrul cu dispozitivul:

 Purtați echipamentul individual de protecție necesar în conformitate cu reglementările federale/naționale.

### 2.4 Siguranță operațională

Pericol de vătămare corporală!

▶ Utilizați dispozitivul numai dacă este în stare tehnică adecvată, fără erori și defecțiuni.

► Operatorul este responsabil pentru utilizarea fără interferențe a dispozitivului.

#### Modificări aduse dispozitivului

Modificările neautorizate ale dispozitivului nu sunt permise și pot conduce la pericole care nu pot fi prevăzute:

▶ Dacă, în ciuda acestui lucru, sunt necesare modificări, consultați-vă cu Endress+Hauser.

#### Reparare

Pentru a asigura siguranța operațională continuă și fiabilitatea:

► Reparațiile trebuie efectuate numai de producător.

### 2.5 Siguranța produsului

Acest dispozitiv este conceput în conformitate cu buna practică tehnologică pentru a respecta cele mai moderne cerințe de siguranță; acesta a fost testat și a părăsit fabrica într-o stare care asigură funcționarea în condiții de siguranță.

Dispozitivul îndeplinește cerințele de siguranță generale și cerințele legale. De asemenea, este în conformitate cu directivele UE/CE menționate în declarația de conformitate UE specifică dispozitivului. Endress+Hauser confirmă acest fapt prin aplicarea marcajului CE pe dispozitiv.

### 2.6 Securitate IT

Garanția oferită de noi este valabilă numai în cazul în care dispozitivul/ este instalat și utilizat conform descrierii din Instrucțiunile de operare. Dispozitivul/ este echipat cu mecanisme de securitate pentru protecție împotriva oricăror modificări accidentale ale setărilor.

Măsurile de securitate IT care asigură protecție suplimentară pentru dispozitiv/ și transferul datelor asociat, trebuie implementate chiar de operatori, în conformitate cu standardele de securitate ale acestora.

### 3 Descrierea produsului

### 3.1 Variantă constructivă a produsului

FieldPort SFP20 conectează un dispozitiv IO-Link la un laptop sau o tabletă printr-o conexiune punct la punct. Dispozitivul IO-Link este configurat printr-o aplicație FDT, cum ar fi FieldCare SFE500.

FieldPort SFP20 este alimentat prin interfața USB a laptopului sau tabletei. Dacă alimentarea electrică nu este suficientă, puteți alimenta FieldPort SFP20 și prin unitatea de alimentare.

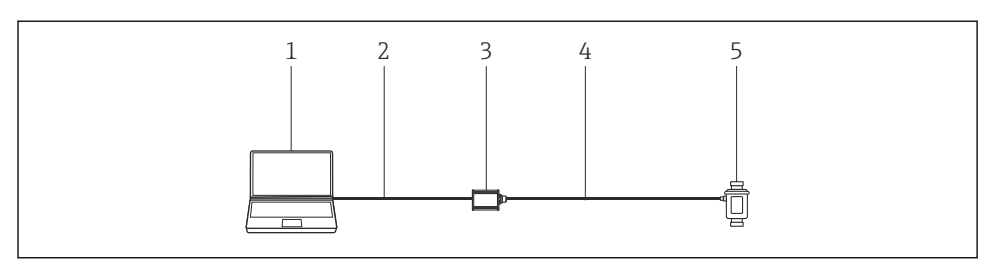

I Conexiune punct la punct IO-Link

- 1 Laptop / tabletă cu aplicație FDT, de ex. FieldCare SFE500
- 2 Cablu de conectare USB: USB A Mini USB B
- 3 FieldPort SFP20
- 4 Cablu de conectare sau conector M12-M12
- 5 Dispozitiv IO-Link

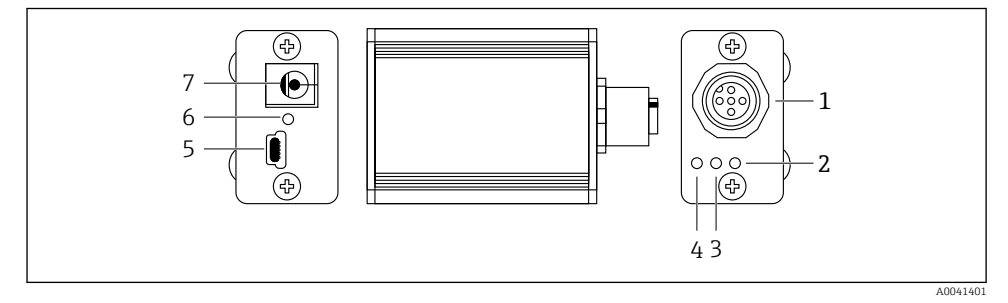

- Proiectarea FieldPort SFP20
- 1 Conector M12, pentru conectarea dispozitivului IO-Link
- 2 LED de "eroare" (roșu)
- 3 LED "C2 (D1/DO)" (galben)
- 4 LED "C1 (C/Q)" (verde)
- 5 Mini USB B, pentru conectarea PC prin cablul de conectare USB furnizat
- 6 LED "PWR" (Alimentare) (galben)
- 7 Tensiune de alimentare 24 V<sub>c.c.</sub>, pentru conectarea unității de alimentare prevăzute

# 4 Recepția la livrare și identificarea produsului

### 4.1 Recepția la livrare

- Verificați dacă ambalajul prezintă deteriorări vizibile rezultate în urma transportului
- Deschideți cu atenție ambalajul
- Verificați dacă conținutul prezintă deteriorări vizibile
- Verificați dacă pachetul livrat este complet și asigurați-vă că nu lipsește nimic
- Păstrați toate documentele însoțitoare

Dispozitivul nu trebuie pus în funcțiune dacă s-au depistat deteriorări în prealabil. În acest caz, vă rugăm să contactați Centrul de vânzări Endress+Hauser la adresa: www.addresses.endress.com

Returnați dispozitivul la Endress+Hauser în ambalajul original în măsura în care este posibil.

Conținutul pachetului livrat

- FieldPort SFP20
- Unitate de alimentare 24  $V_{DC}$
- Cablu de conectare USB
- Instrucțiuni de utilizare

### 4.2 Identificarea produsului

#### 4.2.1 Plăcuță de identificare

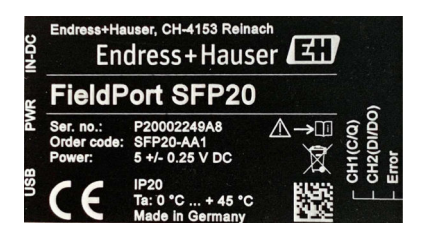

#### 4.2.2 Adresa producătorului

Endress+Hauser Process Solutions AG

Christoph Merian-Ring 12

4153 Reinach

Elveția

www.endress.com

### 4.3 Depozitare și transport

Transportați întotdeauna produsul în ambalajul original.

#### 4.3.1 Interval de temperatură ambiantă

0 la 45 °C (32 la 113 °F)

#### 4.3.2 Temperatură de depozitare

-40 la 80 °C (-40 la 176 °F)

#### 4.3.3 Umiditate

95 % fără condensare

### 5 Conexiune electrică

### 5.1 Conectarea FieldPort SFP20

#### NOTÃ

#### Tensiune de alimentare incorectă!

O tensiune de alimentare incorectă poate cauza deteriorarea dispozitivului.

▶ Dacă este necesar, acționați FieldPort SFP20 prin unitatea de alimentare prevăzută.

#### Conectarea FieldPort SFP20

- 1. Asigurați-vă că dispozitivul este scos de sub tensiune.
- 2. Conectați un laptop / o tabletă la mufa Mini USB B a FieldPort SFP20 cu ajutorul cablului de conectare USB prevăzut.
- 3. Utilizați un cablu de conectare pentru a conecta dispozitivul IO-Link la FieldPort SFP20. Cablul de conectare poate fi un cablu cu 3 sau 4 pini cu conector M12 sau conector opțional M12-M12.
- În cazul în care cerința de alimentare a dispozitivului IO-Link depășește 80 mA, conectați unitatea de alimentare prevăzută la mufa de 24 V c.c a FieldPort SFP20 și conectați unitatea de alimentare la tensiunea de alimentare.

Un port USB furnizează 500 mA la 5 V ca standard. Fără un adaptor de alimentare, FieldPort SFP20 furnizează aprox. 80 mA la 24 V c.c.. Pentru numeroase dispozitive IO-Link, este suficientă o sursă de alimentare de 80 mA. Dacă dispozitivul IO-Link necesită mai multă putere, de ex. în timpul pornirii, trebuie să utilizați unitatea de alimentare prevăzută.

### 5.2 Scheme de conexiuni

#### 5.2.1 Schemă de conexiuni, USB

Schemă de conexiuni, Mini USB B la FieldPort SFP20

| Schemă de conexiuni | Contact | Semnal | Descriere                           |
|---------------------|---------|--------|-------------------------------------|
| 5 4 3 2 1           | 1       | +5 V   | VBUS: +5 V <sub>c.c.</sub> / 500 mA |
|                     | 2       | D-     | Date-                               |
|                     | 3       | D+     | Date+                               |
|                     | 4       | ID     | nî: neutilizat                      |
| A0041402            | 5       | GND    | Împământare (0 V)                   |

#### 5.2.2 Schemă de conexiuni IO-Link

Schemă de conexiuni, IO-Link la FieldPort SFP20, conector M12, 5 pini, cod A

| Schemă de conexiuni                                                                | Contact | Semnal  | Descriere                              |
|------------------------------------------------------------------------------------|---------|---------|----------------------------------------|
|                                                                                    | 1       | +24 V   | Tensiune de alimentare: +24 $V_{c.c.}$ |
| $\begin{bmatrix} 4 & \cdots & 0 \\ 5 & \cdots & 0 \\ 1 & \cdots & 0 \end{bmatrix}$ | 2       | SIO     | SIO: CH2 (DI/DO)                       |
|                                                                                    | 3       | GND     | Tensiune de alimentare: 0 V            |
| A0041403                                                                           | 4       | IO-Link | IO-Link: CH1 (C/Q)                     |
|                                                                                    | 5       | -       | nî: neutilizat                         |

### 6 Opțiuni de operare

FieldPort este utilizat ca o interfață dintre un dispozitiv IO-Link și un laptop sau o tabletă. Dispozitivul IO-Link este configurat printr-o aplicație FDT, cum ar fi FieldCare SFE500.

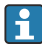

-

Descrierea produsului:  $\rightarrow$  🗎 7

## 7 Punerea în funcțiune

Descrierea produsului:  $\rightarrow \square 7$ Manager IODD:  $\rightarrow \square 12$ 

# 8 Operare

### 8.1 LED-uri

| LED                 | Culoare     | Stare                            | Semnificație                                                                |
|---------------------|-------------|----------------------------------|-----------------------------------------------------------------------------|
| PWR                 | Galben      | aprins                           | Tensiune de alimentare prin port USB                                        |
|                     |             | aprindere intermitentă           | Subtensiune sau suprasarcină dacă tensiunea este furnizată<br>prin port USB |
| CH1 (C/Q) Ver<br>Mc | Verde       | se aprinde intermitent lent      | Nicio conexiune IO-Link                                                     |
|                     | Mod IO-Link | se aprinde intermitent<br>repede | Stare pre-operațională                                                      |
|                     |             | aprins                           | Conexiunea IO-Link efectuează schimbul de date (stare operațională)         |
|                     | Galben      | aprins                           | Starea de comutare a ieșirii digitale                                       |
| CH2 (DI/DO)         | Galben      | aprins                           | Starea de comutare a ieșirii digitale                                       |
| Eroare              | Roșu        | aprins                           | Eroare: scurtcircuit, eroare de transmisie a datelor                        |

### 8.2 Manager IODD

Pentru a importa un IODD într-o aplicație FDT, aveți nevoie de un configurator IODD-DTM. Atunci când este instalat un dispozitiv de interpretare IODD, "Configuratorul IODD DTM" este creat automat.

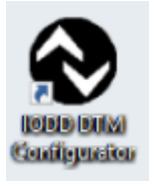

1. Apelați **Configuratorul IODD DTM** prin meniul Windows Start sau prin pictograma de pe desktop.

🕒 Se afișează următoarea vizualizare:

| Varian         Darian         Varian         Design         Design <thdesign< th=""> <thdesign< th=""> <thdesign< te<="" th=""><th></th><th></th><th></th><th></th><th></th><th></th><th>Installed IC</th><th>DDbs</th><th></th></thdesign<></thdesign<></thdesign<>                                                                                                    |                    |                |        |        |           |            | Installed IC | DDbs                            |                           |
|----------------------------------------------------------------------------------------------------|--------------------|----------------|--------|--------|-----------|------------|--------------|---------------------------------|---------------------------|
| 0         0         0         0         0         0         0         0         0         0         0         0         0         0         0         0         0         0         0         0         0         0         0         0         0         0         0         0         0         0         0         0         0         0         0         0         0         0         0         0         0         0         0         0         0         0         0         0         0         0         0         0         0         0         0         0         0         0         0         0         0         0         0         0         0         0         0         0         0         0         0         0         0         0         0         0         0         0         0         0         0         0         0         0         0         0         0         0         0         0         0         0         0         0         0         0         0         0         0         0         0         0         0         0         0         0         0                                                                                                            | Vendor             | Device         | Vendor | Device | File      | Release    | IO-Link      | IODD file                       | CRC Add 1000              |
| Determinant         Proceeding         17         05702         V010100         20151130         1.1         Det/PCOM0-20171030         Image: Control of Control of Cont                                                                                                    | Bndress+Hauser     | Cerabar PMP23  | 17     | 256    | V01.00.02 | 2017-10-23 | 1.1          | EH-PMP23-20171023-IODD1.1.xml   | Add IODD collection (Fold |
| Drómes-Houne         Result         17         05733         4/01/01 01         2/01/01 02         1.1         0+/702/040-2/01/010 02/01 1/m2         0         0         0         0         0         0         0         0         0         0         0         0         0         0         0         0         0         0         0         0         0         0         0         0         0         0         0         0         0         0         0         0         0         0         0         0         0         0         0         0         0         0         0         0         0         0         0         0         0         0         0         0         0         0         0         0         0         0         0         0         0         0         0         0         0         0         0         0         0         0         0         0         0         0         0         0         0         0         0         0         0         0         0         0         0         0         0         0         0         0         0         0         0         0         0                                                                                                    | ] Endress+Hauser I | hoomag         | 17     | 65792  | V01.00.00 | 2017-11-30 | 1.1          | EH-PICOMAG-20171130-IODD1.1.xml | Add KUDU corection (20    |
| Bridman-Hause         Weader FTOX         17         742         101/10/00         201/07/10         1.1         01/FTOX 2010/T0/COC011.ast         Image: Comparison of Comparison of Comp                                                                                                    | ] Endress+Hauser R | Acomag         | 17     | 65793  | V01.01.01 | 2019-01-08 | 1.1          | EH-PICOM4G-20190108-IOD01.1.xml |                           |
| Some<br>Some<br>Above<br>Above<br>Ab | ] Endress+Hauser 1 | livector FTI26 | 17     | 768    | V01.00.00 | 2018-07-10 | 1.1          | EH-FTI26-20180710-IODD1.1.ml    | ŏ.                        |
| Rdeal<br>Selary<br>Ass.                                                                                                    |                    |                |        |        |           |            |              |                                 | Delete                    |
| Series.<br>Rot.                                                                                                    |                    |                |        |        |           |            |              |                                 |                           |
| sourp<br>Hod                                                                                                    |                    |                |        |        |           |            |              |                                 |                           |
| Abod                                                                                                    |                    |                |        |        |           |            |              |                                 |                           |
|                                                                                                    |                    |                |        |        |           |            |              |                                 | 50%                       |

- 2. Faceți clic pe butonul Add IODDs from IODDfinder (Adăugați IODD-uri din IODDfinder).
  - ← Toate IODD-urile de la toți producătorii sunt enumerate în "IODDfinder View" (Vizualizare IODDfinder).

| IODD DTM Configurator - IODDfinder View                                                                                                    |                   |                                                                                                    | - |     | ×  |
|----------------------------------------------------------------------------------------------------|-------------------|----------------------------------------------------------------------------------------------------|---|-----|----|
| Overview                                                                                                    | Show as IODD list | Filter                                                                                                    |   |     |    |
| ■ If Source 4500 SUCh Sum 2 exotobal           ■ ASC 0 Number Genet (Werder 10 106)           ■ ASC 0 Number Genet (Werder 10 106)           ■ ASC 0 Number Genet (Werder 10 106)           ■ ASC 0 Number Genet (Werder 10 106)           ■ ASC 0 Number Genet (Werder 10 106)           ■ ASC 0 Number Genet (Werder 10 106)           ■ Balef Gebel (Werder 10 288)           ■ Balef Gebel (Werder 10 288)           ■ Balef Gebel (Werder 10 289)           ■ Balef Gebel (Werder 10 289)           ■ Balef Gebel (Werder 10 289)           ■ Balef Gebel (Werder 10 289)           ■ Balef Gebel (Werder 10 289)           ■ Balef Gebel (Werder 10 289)           ■ Balef Gebel (Werder 10 289)           ■ Balef Gebel (Werder 10 289)           ■ Balef Gebel (Werder 10 289)           ■ Balef Gebel (Werder 10 289)           ■ Balef Gebel (Werder 10 289)           ■ Balef Beath Association (Werder 10 289)           ■ Gebel Beath Case (Werder 10 280)           ■ Gebel Beatherstein (Segregen Gebel Gebel 10 240)           ■ Gebel Gebel Association (Werder 10 242)           ■ Gebel Gebel Association (Werder 10 242)           ■ Gebel Gebel Association (Werder 10 242)           ■ Gebel Gebel Association (Werder 10 242)           ■ Gebel Gebel Association (Werder 10 242)           ■ Gebel Gebel Association ( | ~                 | Vendor (name or ID) Device (Name or ID) Device (Name or ID) Device (Name or ID) Device (Name or ID) Device (Name or ID) Name or IDDDE 5503 |   |     |    |
| Add selected IODD                                                                                                    |                   |                                                                                                    |   | Clo | se |

3. Selectați IODD-ul dorit.

|                                                                                                    | Eller                                                                                                    |                                                                                                    |                                                |  |  |
|----------------------------------------------------------------------------------------------------|----------------------------------------------------------------------------------------------------|----------------------------------------------------------------------------------------------------|------------------------------------------------|--|--|
| Answer         Image: Control (Verdor ID 75)         Store as DODD for           ■ Buter Technologues Grahl (Verdor ID 75)         ■ Store as DODD for         ■ Store as DODD for           ■ Buter Technologues Grahl (Verdor ID 75)         ■ Store as DODD for         ■ Store as DODD for           ■ Buter Technologues Grahl (Verdor ID 75)         ■ Store as DODD for         ■ Store as DODD for           ■ Control KS (Not (Verdor ID 55))         ■ Control KS (Verdor ID 54)         ■ Store as DODD for           ■ Control KS (Verdor ID 54)         ■ Store as DODD for         ■ Store as DODD for           ■ Control KS (Verdor ID 54)         ■ Store as DODD for         ■ Store as DODD for           ■ Store as Dodd for DS (Verdor ID 54)         ■ Store as DODD for         ■ Store as DODD for           ■ Store Bottown (Verdor ID 55)         ■ Store Bottown (Verdor ID 70)         ■ Store Bottown (Verdor ID 70)           ■ Store Bottown (Verdor ID 70)         ■ Store Bottown (Verdor ID 70)         ■ Store Bottown (Verdor ID 70)           ■ Store Bottown (Verdor ID 70)         ■ Store Bottown (Verdor ID 70)         ■ Store Bottown (Verdor ID 70)           ■ Store Store Dottown (Verdor ID 70)         ■ Store Bottown (Verdor ID 70)         ■ Store Bottown (Verdor ID 70)           ■ Store Store Dottown (Verdor ID 70)         ■ Store Bottown (Verdor ID 70)         ■ Store Bottown (Verdor ID 70)           ■ Store Dottown (Verdor ID 70) | Filer<br>Verdor (name or ID)<br>Device (Name or ID)<br>D-Unik revelon<br>Details<br>U-Unik revelon<br>↓ Device<br>↓ Device<br>↓ Device<br>↓ Product<br>State<br>↓ State<br>↓ State<br>↓ State | Name or value<br>Endess-Hauter<br>PTC318_PTC38_PTC38<br>11<br>V01000<br>PTC318<br>PTC38_0<br>PTC38<br>PTC38 | ID<br>17<br>1752<br>PTC318<br>PTP318<br>PTP338 |  |  |

- 4. Faceți clic pe butonul Add selected IODD (Adăugați IODD selectat).
- 5. Deschideți aplicația FDT.
- 6. Actualizați catalogul DTM al aplicației FDT.

### 9 Diagnosticarea și depanarea

#### 9.1 Depanare generală

| LED                     | Cauză posibilă                  | Depanare                    |
|-------------------------|---------------------------------|-----------------------------|
| Eroare: aprins în roșu. | Eroare de transmitere a datelor | Transmiteți din nou datele. |
|                         | Se produce un scurtcircuit      | Înlocuiți FieldPort SFP20.  |

### 10 Reparare

#### 10.1 Informații generale

#### NOTÃ

#### Deschiderea neautorizată a dispozitivului!

În urma deschiderii dispozitivului se pot produce deteriorări.

 Dacă dispozitivul necesită reparații, contactați întotdeauna Centrul de vânzări Endress+Hauser: www.addresses.endress.com

#### 10.2Returnare

Cerințele pentru returnarea dispozitivului în condiții de siguranță pot varia în funcție de tipul de dispozitiv si de legislatia natională.

- 1. Pentru informatii suplimentare, consultati site-ul web: http://www.endress.com/support/return-material
- 2. Returnați dispozitivul dacă sunt necesare reparații sau o calibrare în fabrică sau dacă s-a comandat sau a fost livrat un dispozitiv gresit.

#### 10.3Scoatere din uz

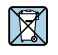

Dacă este solicitat de Directiva 2012/19/UE privind deșeurile de echipamente electrice și electronice (DEEE), produsul este marcat cu simbolul ilustrat pentru a reduce eliminarea DEEE ca deseuri municipale nesortate. Nu eliminati produsele care poartă acest marcaj ca deseuri municipale nesortate. În schimb, returnati-le la Endress+Hauser pentru eliminare în conformitate cu conditiile aplicabile.

#### 11 Accesorii

Accesorii optionale: Conector M12-M12

Pentru informații detaliate privind accesoriile, contactați centrul de vânzări Endress+Hauser: www.addresses.endress.com sau la www.endress.com/sfp20

#### 12 Date tehnice

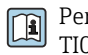

Pentru informații detaliate despre "datele tehnice": consultați Informațiile tehnice TI01489S

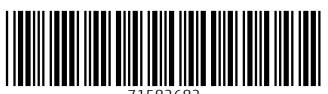

71582682

## www.addresses.endress.com

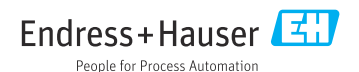